## Sun Lakes Camera Club Changing a Password in a User Account August 14, 2016

Follow these steps using the screen shots to help guide you through the process of changing password in your Sun Lakes Camera Club account with the Visual Pursuits website.

Visual Pursuits sent you an email with your new password for the Sun Lakes Camera Club Visual Pursuits User Account.

| Wayne Divoky (Sun Lakes Camera Club) <mail@softwarepursui< th=""><th>its.com&gt;</th></mail@softwarepursui<>                                                                  | its.com>                                                    |
|----------------------------------------------------------------------------------------------------|-------------------------------------------------------------|
| To Test Test                                                                                                    | Email from Visual                                           |
| The password for your account has been reset and the new random password below as been assigned. You may website. Use the "My Account" menu and select "My Account Settings". | y change your password after you login to the               |
| Login Names, like e-mail addresses, are not case sensitive. Passwords are case sensitive. We suggest you copy a<br>then immediately assign a new password.                    | ind paste in your password when you login and               |
| Your password may contain upper and lowercase letters, numbers, and special characters or punctuation.                                                                        |                                                             |
| Consider reviewing your personal profile to<br>set a Password Reset Question in your profil<br>Your LOGIN Name                                                                | s your first use of your account you should also Settings". |
| Please use the Login Name and Password be<br>Your Name: Test Test<br>**** You Login Name below is provided in the name". It is just used to identify you when you login.      |                                                             |
| Login Name: TestTest<br>Password: cfbr2%d@<br>Website: sunJakescamerarlub.com                                                                                                 | _                                                           |
| New Password                                                                                                    |                                                             |

1. Access the website at <u>SLCC.VISUALPURSUITS.COM</u>. This screen will appear. Click the LOGIN button at 1.

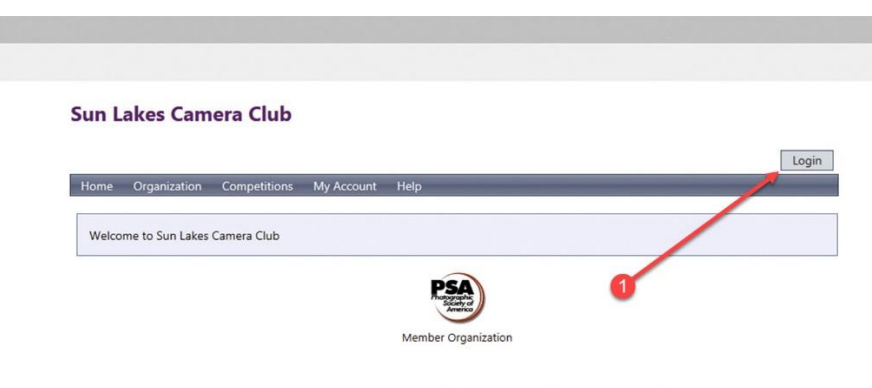

This website is hosted by Visual Pursuits, a service provided by Software Pursuits, Inc.

## Sun Lakes Camera Club Changing a Password in a User Account August 14, 2016

2. Type in your LOGIN NAME which is normally your first and last name without any space between the two names. Type in the password sent to you by Visual Pursuits. Finally, click the LOGIN button.

| Home About Us News and Info Galleries Forums                                                                                                    | Resources Competitions My Account Help<br>1. Type in your LOGIN<br>NAME  |
|----------------------------------------------------------------------------------------------------|--------------------------------------------------------------------------|
| Login Name Password Remember me and login automat                                                                                                    | 2. Type in your old<br>PASSWORD                                          |
| Need help logging into yo<br>Video on Logging in an                                                                                                    | er more information. You will find these buttons on many pages to help y |
| Reset Your Password<br>Forgot your password? Use the button below to reset your p<br>website. A random password will be created and e-mailed to<br>Reset Password | bassword so you can again access this<br>you.                            |

3. In the new screen, select the MY ACCOUNT tab from the menu bar, and select MY ACCOUNT SETTINGS from the pull-down menu.

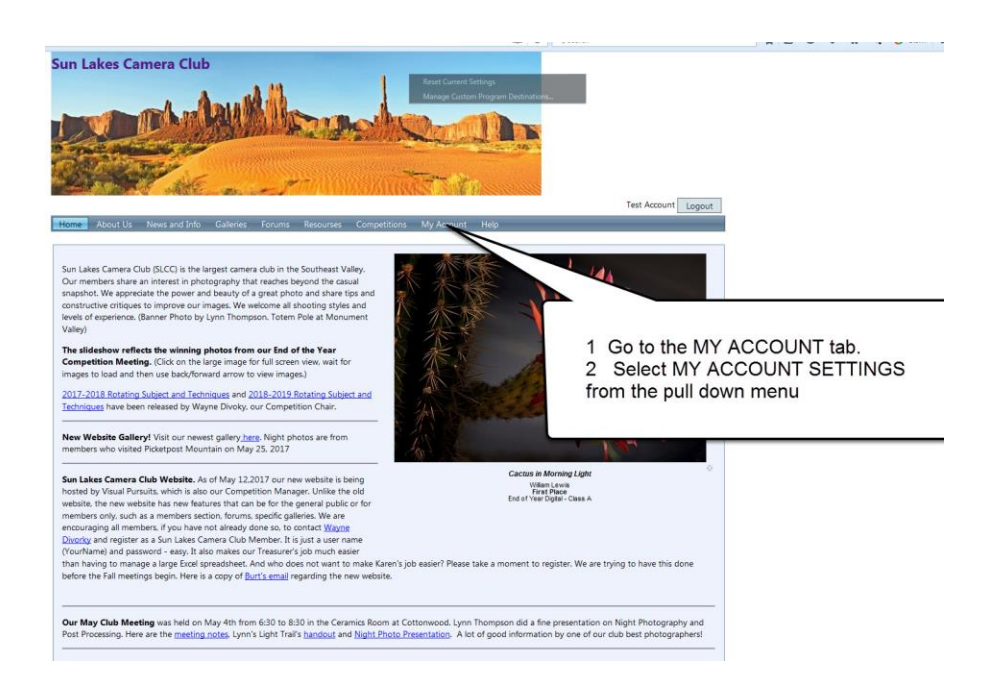

## Sun Lakes Camera Club Changing a Password in a User Account August 14, 2016

4. Click the CHANGE PASSWORD button on the next screen.

| Jser Profile                                                                                                    |                                                                                              |           |                             |                                        |      |  |
|----------------------------------------------------------------------------------------------------|----------------------------------------------------------------------------------------------|-----------|-----------------------------|----------------------------------------|------|--|
| Login Name                                                                                                    | TestAccount                                                                                  |           |                             |                                        |      |  |
| Informal User Name                                                                                                    | Test Account                                                                                 |           |                             |                                        |      |  |
| User Id                                                                                                    | 3259145                                                                                      |           |                             |                                        |      |  |
| Membership                                                                                                    | You are a competing member of this organization.                                             |           |                             |                                        |      |  |
| Please click on t                                                                                                    | he type of info                                                                              | rmation y | vou wish                    | to change.                             |      |  |
| Please click on t<br>Change Login Nar<br>Change or Remov                                                                                                    | <b>he type of info</b><br>ne<br>e E-Mail Address                                             | rmation y | vou wish                    | to change.                             |      |  |
| Please click on t<br>Change Login Nar<br>Change or Remov<br>Update Personal P                                                                               | he type of info<br>ne<br>e E-Mail Address<br>trofile and Organiza                            | rmation y | you wish                    | to change.                             | ANGE |  |
| Please click on t<br>Change Login Nar<br>Change or Remov<br>Update Personal P<br>Update Addresses                                                           | he type of info<br>ne<br>e E-Mail Address<br>trofile and Organiza                            | rmation y | ou wish<br>3. Sele<br>PASSV | to change.<br>Inct the CH/<br>VORD but | ANGE |  |
| Please click on t<br>Change Login Nar<br>Change or Remov<br>Update Personal F<br>Update Addresses<br>Change Avatar Im<br>Update Members                     | he type of info<br>ne<br>e E-Mail Address<br>rrofile and Organiza<br>age<br>nip Information  | ition Op  | 3. Sele<br>PASSV            | to change.<br>Inct the CH/<br>VORD but | ANGE |  |
| Please click on t<br>Change Login Nar<br>Change or Remov<br>Update Personal P<br>Update Addresses<br>Change Avatar Im<br>Update Membersh<br>Change Password | he type of info<br>ne<br>e E-Mail Address<br>irrofile and Organiza<br>age<br>nip Information | tion Op   | 3. Sele<br>PASSV            | to change.<br>Inct the CH/<br>VORD but | ANGE |  |

5. Enter the Visual Pursuits supplied password in the CURRENT PASSWORD window. Enter your new password in both the NEW PASSWORD and CONFIRM windows. Finally, click the CHANGE PASSWORD button. You are now done.

| Home About Us                                                                                                    | News and Info                                                                                                    | Galleries                                       | Forums                                                                 | Resourses                                                             | Competitions                            | My Account                               | Help                                                                 |   |
|----------------------------------------------------------------------------------------------------|----------------------------------------------------------------------------------------------------|-------------------------------------------------|------------------------------------------------------------------------|-----------------------------------------------------------------------|-----------------------------------------|------------------------------------------|----------------------------------------------------------------------|---|
| ser Profile                                                                                                    |                                                                                                    |                                                 |                                                                        |                                                                       |                                         |                                          |                                                                      |   |
| Login Name                                                                                                    | TestAccount                                                                                                    |                                                 |                                                                        |                                                                       |                                         |                                          |                                                                      |   |
| nformal User Name                                                                                                    | Test Account                                                                                                    |                                                 |                                                                        |                                                                       |                                         |                                          |                                                                      |   |
| User Id                                                                                                    | 3259145                                                                                                    |                                                 |                                                                        |                                                                       |                                         |                                          |                                                                      |   |
| Membership                                                                                                    | You are a compe<br>Your membership                                                                                                    | ting member<br>o will expire o                  | r of this org<br>on Tuesday,                                           | anization.<br>January 1, 20                                           | 19.                                     |                                          |                                                                      |   |
| Your password<br>the ability to reset<br>Your password mu:<br>numeric characters<br>and encouraged. Th<br>each word in a phro<br>Current Pas<br>New Pas | d with anyone, not e<br>d with anyone, not e<br>your account to a ra<br>and should not con<br>ne most secure and<br>ese, while inserting n<br>sword | acters long. I<br>tain any real<br>easily remem | te administ<br>vord if neces<br>t should con<br>words. Pun<br>abered p | ana Su<br>rator CL<br>ssary Wil<br>ntain<br>artuse<br>enaracters in n | the first letters of heaningful locatio | f 5. Pu<br>passv<br>NEW<br>windo<br>CONF | t your new<br>vord in the<br>PASSWORD<br>w and in the<br>FIRM window |   |
| Confirm New Pas                                                                                                    | sword                                                                                                    |                                                 | Cancel                                                                 | Change Passv                                                          | vord                                    |                                          |                                                                      | ר |
|                                                                                                    |                                                                                                    |                                                 |                                                                        |                                                                       |                                         | 6. Selec<br>PASSW                        | t the CHANG                                                          | E |